## De WebApp installeren op Android

 $\equiv$ 

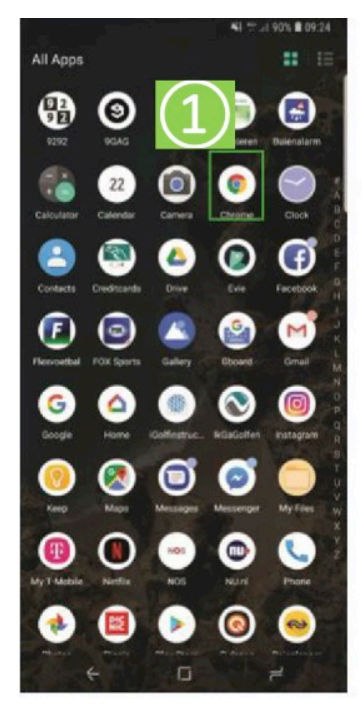

Open Google Chrome

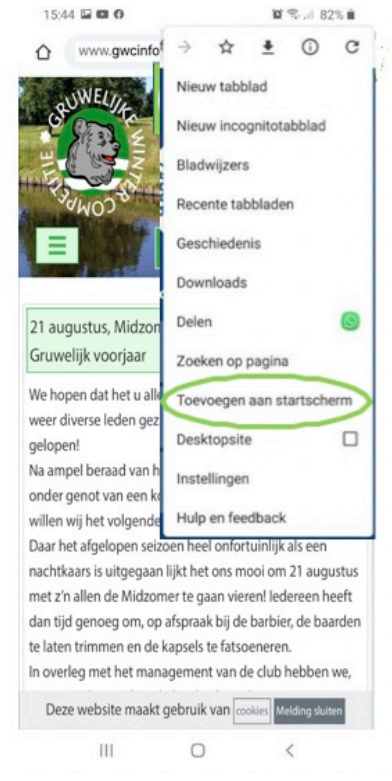

ALLE DINGEN SHOPPING NIEUWS 2 C http rdwijk.nl + d... PDF brief - Gemeente Noordwijk 8 mei 2020 · Aan de besturen van de Noordwijkse sportverenigingen/- ... Sport tijdens Corona na 11 mei ... Ook deze nieuwe fase van de herstart vraagt namelijk ... Wel dient u dan nog wel het trainingsschema voor de volwassenen in. Gereed q W е r t У u i 0 p s d f h j k I а g Z С v b m  $\Diamond$ Х n  $\langle \times \rangle$ 123 0 ₽ spatie Type als URL 'gwcinfo.nl' in

a google.com

Google

gwcinfo.nl

Û

2

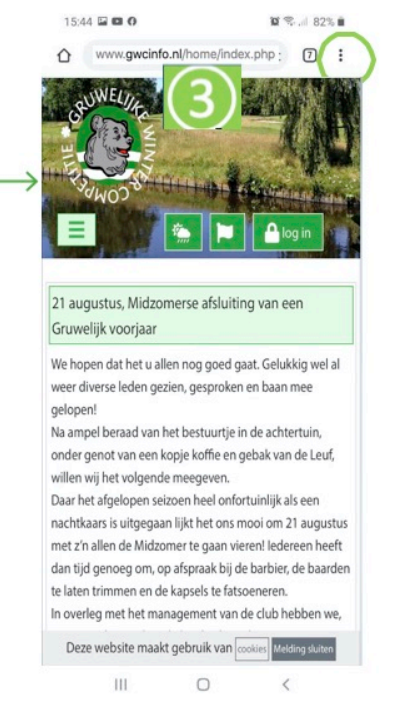

Druk op het icoontje met de drie bolletjes bovenin

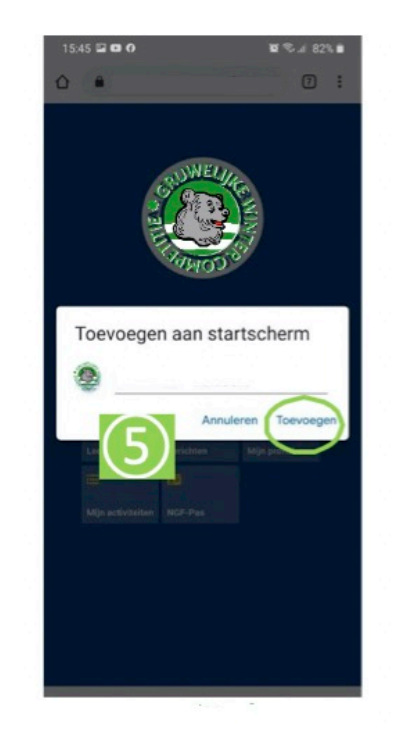

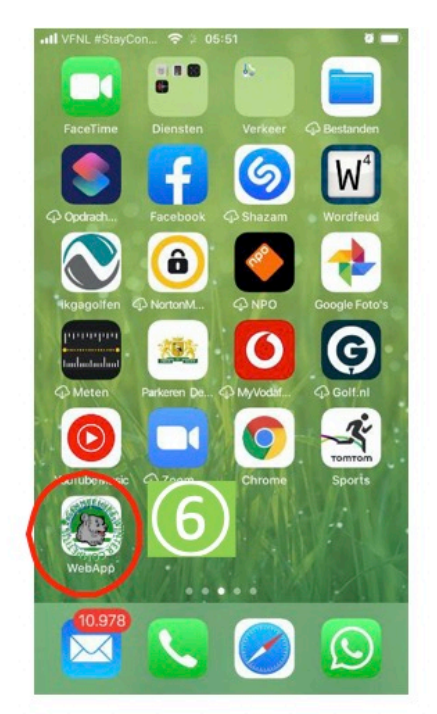

Druk op 'Add homescreen' of 'Toevoegen aan beginscherm'

Verander eventueel de naam van de app en druk op 'add' of 'toevoegen' U herkent de app aan het logo en/of de opgegeven naam

## De WebApp installeren op iPhone

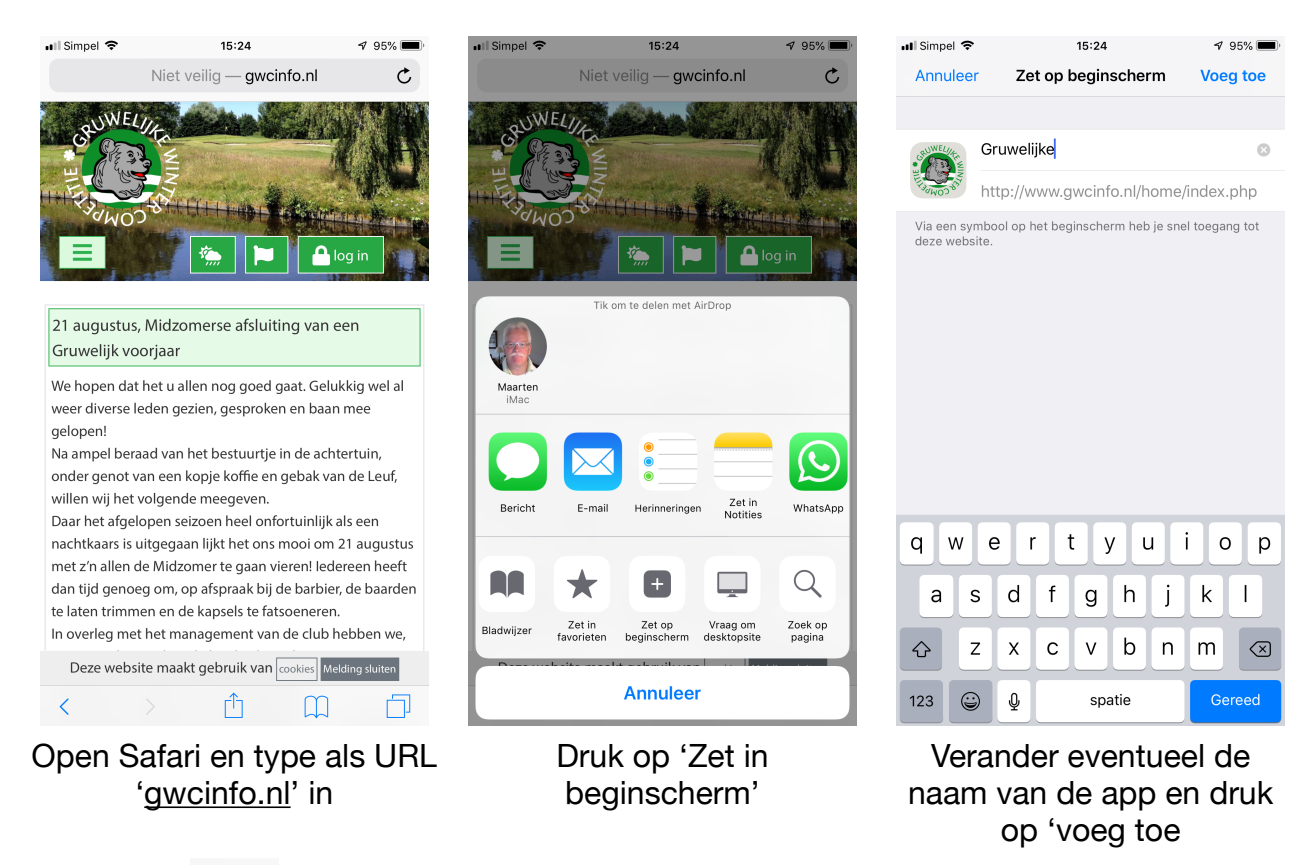

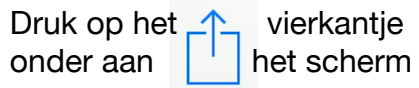

U herkent de app aan het logo en/of de opgegeven naam

U kunt dit nu verplaatsen naar de plek van uw keuze

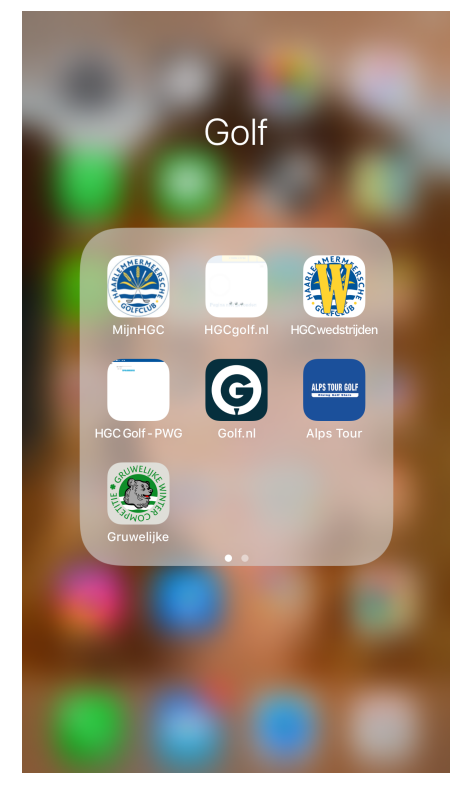